## IACUC Quick Reference Guide

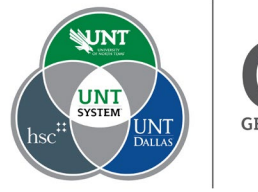

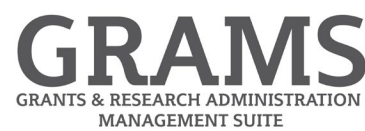

## **Creating a Team Substance**

- 1. Log into Huron Research Suite, <u>https://GRAMS.IACUC.untsystem.edu</u>
- 2. Select "IACUC", and from the Submissions page, select the research team to which you want to add a team substance:

|    | Dashboar           | d                | Facilities   |            | Grants             |                 | IACUC        |           |              |
|----|--------------------|------------------|--------------|------------|--------------------|-----------------|--------------|-----------|--------------|
|    | Submissions        | Standard Library | Concerns     | Meetings   | Reports            | Help Center     |              |           |              |
| >  | IACUC > Submission | ons              |              |            |                    |                 |              |           |              |
| Su | bmissions          |                  |              |            |                    |                 |              |           |              |
|    |                    |                  |              |            |                    |                 |              |           |              |
|    |                    |                  |              |            |                    |                 |              |           |              |
|    | Create Concern     | Research Tear    | ns In-Review | Active     | Archived           | All Submissions |              |           |              |
|    |                    | Filter by 🔞      | Name         | Enter text | to search          |                 | Add Filter 🗙 | Clear All |              |
|    |                    | ▲ Name           |              |            |                    |                 |              |           | Investigator |
|    |                    |                  |              |            | Rebecca Simms (pi) |                 |              |           |              |
|    |                    | 1 items          |              |            |                    |                 |              | • page 1  | of 1 🕨       |

## 3. Select "Create Substance" from the left navigation.

|            | Dashboard                         |                | Facilities                                 |                                         | ants           | IACUC                  |                 |  |  |  |
|------------|-----------------------------------|----------------|--------------------------------------------|-----------------------------------------|----------------|------------------------|-----------------|--|--|--|
|            | Submissions                       | Standard Libra | ry Concerns                                | Meetings                                | Reports        | Help Center            |                 |  |  |  |
| >          | IACUC > Simms Rese                | arch Team      |                                            |                                         |                |                        |                 |  |  |  |
|            | Active                            | TEAM000        | ns Resea                                   | rch Tea                                 | m              |                        |                 |  |  |  |
| Next Steps |                                   | Principal in   | Principal investigator: Rebecca Simms (pi) |                                         |                |                        |                 |  |  |  |
|            | Edit Research Team                |                |                                            | Phone: 503.123.47<br>E-mail: pi@huronte | 722<br>est.com |                        |                 |  |  |  |
|            | Create Protocol                   | Submissio      | ns Procedures                              | Substances                              | History        | Research Team Contacts | Archived Proced |  |  |  |
|            | Create Procedure Create Substance |                | 1D                                         | Enter text to                           | search         | Add Filter X Clear All |                 |  |  |  |
|            |                                   |                | ID Name                                    |                                         | lified         | St                     |                 |  |  |  |
|            | (ACUC - Research Team)            |                |                                            |                                         |                |                        | No data to      |  |  |  |
|            |                                   |                |                                            |                                         |                |                        | ✓ page 1        |  |  |  |

4. Fill in the fields on the "Creating New: Substance" smartform. All fields with a red asterisk are

required. Select the button when you are done.

5. The Team Substance has been created and will display under the Substances tab with a scope of "Team".